# INSTRUCCIONES PARA RELLENAR, FIRMAR Y CERRAR LOS ANEXOS.

# PASO 1: Activar el modo "Rellenar y firmar".

| Selecciona "Rellenar y Firmar".                                                                                          |                          |
|----------------------------------------------------------------------------------------------------|--------------------------|
|                                                                                                    |                          |
|                                                                                                    |                          |
|                                                                                                    | Búsqueda de herramientas |
|                                                                                                    | Comentar                 |
|                                                                                                    | 💪 Rellenar y firmar      |
| <b>VTAR A LA SOLICITUD DE AYUDA PARA ALUMNOS CON NECESIDAD</b><br>DE APOYO EDUCATIVO. CURSO 2024/25                      | hás herramientas         |
| <u>5 SOLICITANTES</u> . CERTIFICACION DEL CENTRO (Para acreditar el requisitos establecidos en el artículo 2. A) 2 y 3): |                          |
| Código                                                                                                    | 1                        |
| inuación:                                                                                                    | Þ                        |
| E APOYO EDUCATIVO ESPECÍFICO                                                                                             |                          |
| tiene plaza en este centro para el curso académico 2024-2025 y está                                                      |                          |
| E.S.O. BACHILLERATO                                                                                                    |                          |

# PASO 2: Cumplimenta el formulario.

Sitúa el **puntero** sobre la zona en la que desea escribir, haz *clic* y cumplimenta el espacio.

| MODELOS DE CERTIFICACION PARA ADJUNTAR A LA SOLICITUD DE AYUDA PARA ALUMNOS CON NECESIDAD<br>ESPECÍFICA DE APOYO EDUCATIVO. CURSO 2024/25        |
|----------------------------------------------------------------------------------------------------|
| A A TODOS LOS SOLICITANTES. CERTIFICACION DEL CENTRO (Para acreditar el cumplimiento de los requisitos establecidos en el artículo 2. A) 2 y 3): |
| Secrario-a/Director-a del centro docente                                                                                                    |
| CERTIFICA:                                                                                                    |
| • Que el referido centro es de la tipología que se indica a continuación:                                                                        |
| ORDINARIO QUE ESCOLARIZA ALUMNOS/CON N.E. DE APOYO EDUCATIVO ESPECÍFICO ORDINARIO CON UU.EE.                                                     |

# PASO 3: iImportante! Cierra el informe.

Una vez cumplimentado el informe, haz clic en "Cerrar".

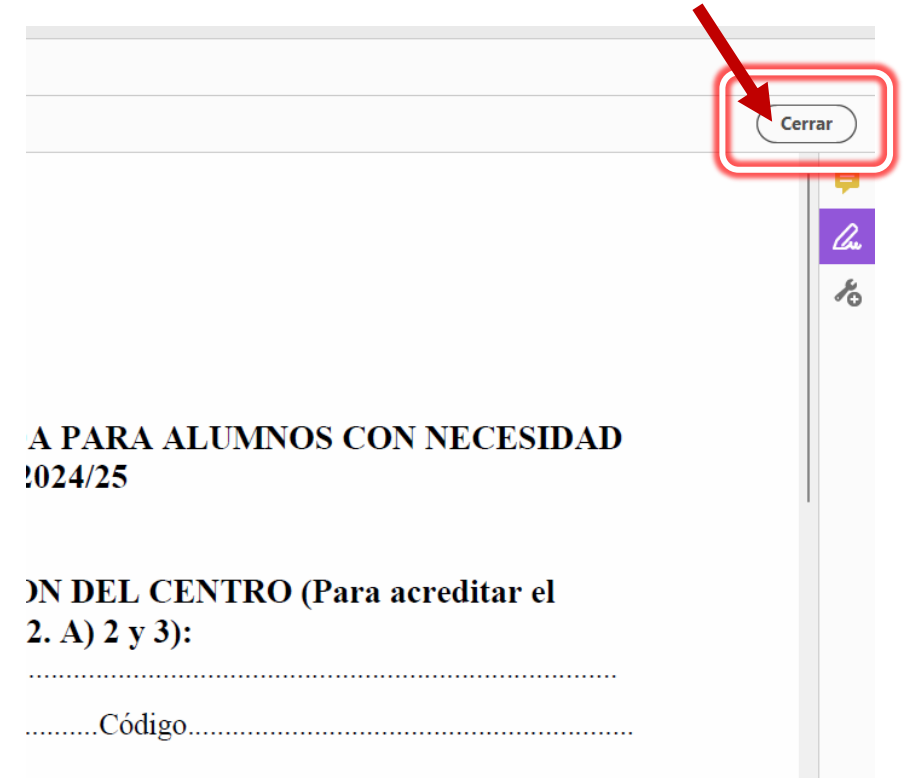

## PASO 4: Firma con certificado digital.

4.1. Selecciona "Más herramientas".

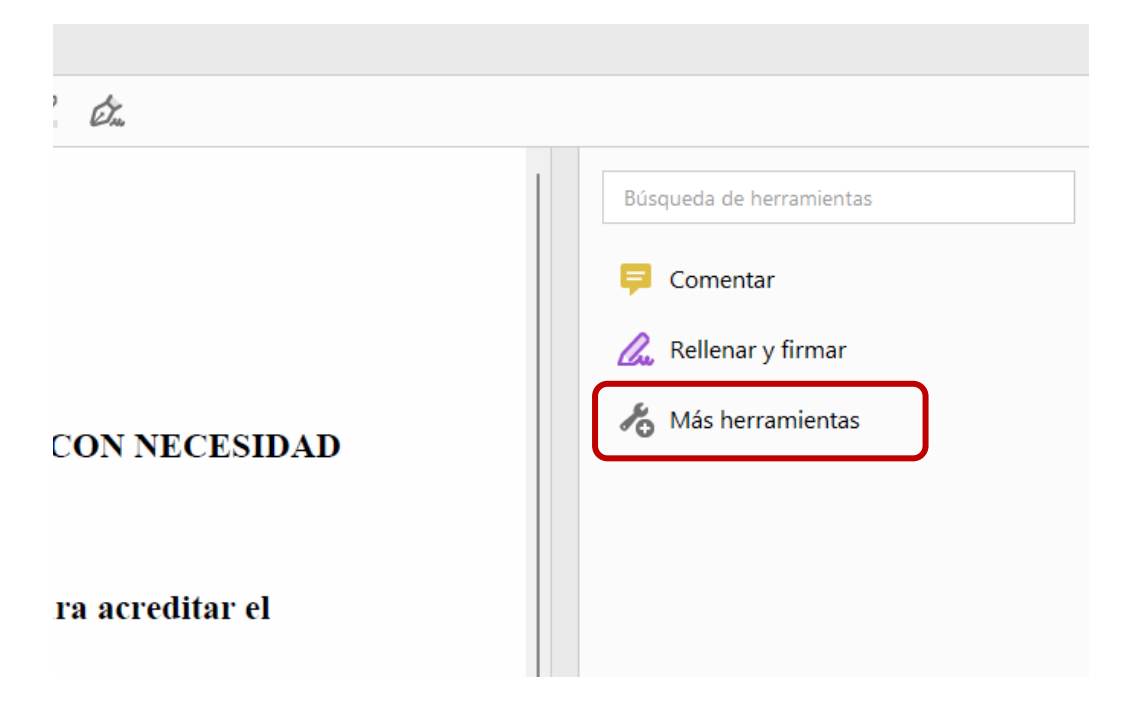

4.2. En "Certificados" haz clic en "Abrir".

|                                                  |                                                              |                                                             | - | D | X |
|--------------------------------------------------|--------------------------------------------------------------|-------------------------------------------------------------|---|---|---|
|                                                  |                                                              |                                                             |   |   |   |
|                                                  |                                                              |                                                             |   |   |   |
|                                                  |                                                              |                                                             |   |   |   |
|                                                  |                                                              |                                                             |   |   |   |
|                                                  |                                                              |                                                             |   |   |   |
|                                                  |                                                              |                                                             |   |   |   |
|                                                  |                                                              |                                                             |   |   |   |
| 🔒 Sello                                          | Medir                                                        | 🛵 Certificados                                              |   |   |   |
| Agregue sellos, como<br>"aprobado" o "borrador". | Mida la distancia, el área y el<br>perímetro de los objetos. | Firmar o certificar documentos<br>digitalmente y validar la |   |   |   |
|                                                  |                                                              | autenticidad.                                               |   |   |   |
| Abrir 💌                                          | Abrir 💌                                                      | Abrir                                                       |   |   |   |
|                                                  |                                                              |                                                             |   |   |   |
|                                                  | · · · · · · · · · · · · · · · · · · ·                        |                                                             |   |   |   |

#### 4.3. Haz clic en "Firmar digitalmente".

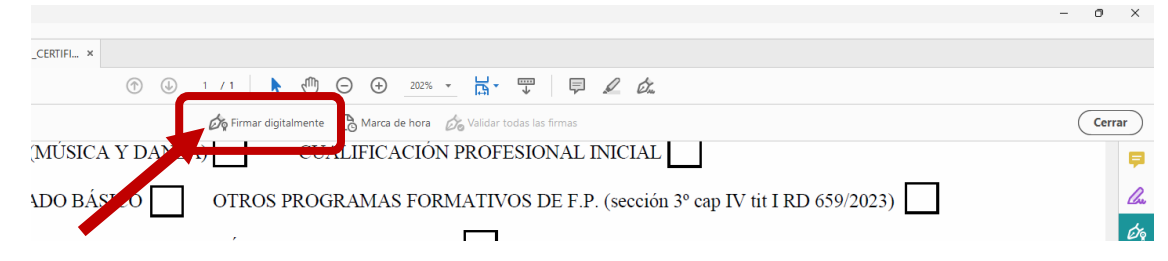

4.4. Te aparecerá el siguiente cuadro emergente. Pulsa en "Aceptar".

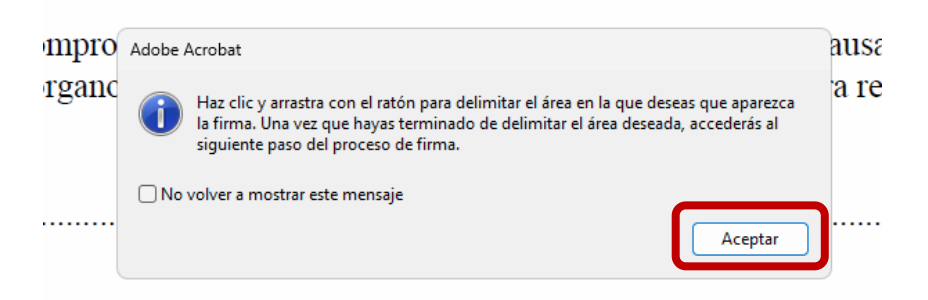

4.5. Selecciona tu certificado digital y haz *clic* en "Continuar".

| JLA        | A<br>Selecciona el ID digital que desees usar para la firma: |                                                                           | Actualizar            |
|------------|--------------------------------------------------------------|---------------------------------------------------------------------------|-----------------------|
| n, m<br>me | <b>?</b> (R)                                                 | NOMBRE, APELLIDOS (ID digitales de Win<br>Emitido por: Caduca: 2026.08.10 | dows) Ver detalles    |
|            |                                                              |                                                                           |                       |
|            |                                                              |                                                                           | e î                   |
|            |                                                              |                                                                           |                       |
|            |                                                              |                                                                           |                       |
| ae co      | ?                                                            | Configurar ID digital nuevo (                                             | Cancelar Continuar IS |

### 4.6. Haz clic en "Firmar".

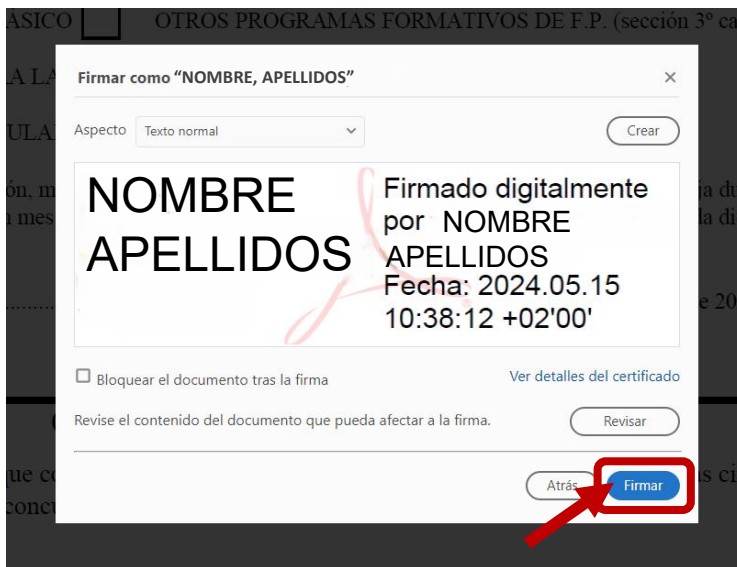

**4.7**. Guarda el PDF firmado.

## ¡Gracias por tu colaboración!